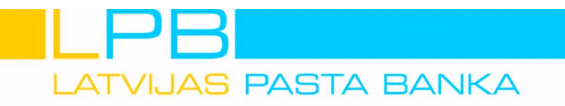

#### AS LATVIJAS PASTA BANKA | Reģ. Nr. 50103189561 | SWIFT: LAPBLV2X Brīvības iela 54, Rīga, LV-1011, Latvija | Tālrunis +371 **6777 2999** E-pasts **info@lpb.lv**

# User Manual for Digipass 310

Digipass is an electronic device used for the generation of electronic signatures and authorisation for Internet banking.

Digipass device is switched on by pressing and holding the ON/OFF button. Digipass is switched off by repeatedly pressing and holding the button. The device switches off by itself after 30-40 sec, if no actions are taken.

#### Entry of the initial IPIN code and its change to client's PIN code

Before using the authorisation device Digipass, it is necessary to change the initial IPIN code to the PIN code set by a client. By default, Digipass device has been assigned a 5-digit IPIN code — 00000.

Digipass device has four special buttons: "←" "→", "OK", "BACK".

The  $\bigcirc$  " $\leftarrow$ " and  $\bigcirc$  " $\rightarrow$ " buttons are used for navigation.

The "OK" button is used to switch the device on or off, as well as to confirm entered data.

The **(BACK**" button is used to delete incorrectly entered symbols.

# Attention!!! During the execution of the above procedure, the device MUST NOT be switched off until initialisation has been completed. Otherwise the device will be locked!

#### No. Action Display message Comment 1 Press the ON/OFF button to A short welcome message from the bank. Welcome to LPB switch the device on (hold it Digipass 310 for a couple of seconds) 2 The device requests the The initial code for Digipass device is 00000. **INITIAL PIN** initial IPIN code 3 Enter the initial IPIN code INITIAL PIN \*\*\*\*\* 4 Press the OK button PIN OK <OK> Confirmation that IPIN has been entered correctly. 5 Enter your 5-digit PIN code. The code may The device requests a new NEW PIN consist of any digits, but all 5 digits cannot be PIN code (a 5-digit code of the same or consist of 5 succeeding digits in your choosing) ascending order. Enter your new PIN code NEW PIN \*\*\*\*\* 6 7 Press the OK button CONFIRM Enter your new PIN code again for confirmation. CONFIRM \*\*\*\*\* Press the OK button. WEAK PIN The PIN you have entered offers weak protection. Press the OK button and enter a < OK >different PIN code. 8 Press the OK button PIN CHANGED The initial IPIN code has been successfully < OK >changed to the PIN code entered by client.

#### To change the IPIN code, the following actions should be taken

|  |  | PINS DIFFER<br><ok></ok> | The repeatedly entered PIN code differs from the initially entered PIN code. |
|--|--|--------------------------|------------------------------------------------------------------------------|
|--|--|--------------------------|------------------------------------------------------------------------------|

#### **Incorrect entry of PIN code**

In case of entering incorrect PIN code, the Digipass device displays a warning message regarding the remaining attempts of PIN code entry. After the fifth unsuccessful attempt of PIN code entry, the device will be locked.

| No. | Action                                                             | Display message                | Comment                                             |
|-----|--------------------------------------------------------------------|--------------------------------|-----------------------------------------------------|
| 1   | Press the ON/OFF button                                            | Welcome to LPB<br>Digipass 310 | A short welcome message from the bank.<br>Menu.     |
|     |                                                                    | Menu<br>Login                  |                                                     |
| 2   | Choose operation – Login, Sign,<br>Change PIN. Press the OK button | PIN?                           | Digipass requests a PIN code.                       |
| 3   | Enter PIN code                                                     | PIN? *****                     |                                                     |
| 4   | Press the OK button                                                | WRONG PIN<br><ok></ok>         | Incorrect password entered.                         |
| 5   | Press the OK button                                                | PIN errors:1<br><ok></ok>      | Number of incorrectly entered PIN code attempts: 1. |
| 6   | Press the OK button                                                | PIN?                           | The device requests to enter PIN code.              |
| 7   | Enter your PIN                                                     | PIN? *****                     |                                                     |
| 8   | Press the OK button                                                | Wrong PIN<br><ok></ok>         | Message about the incorrectly entered PIN code.     |
| 9   | Press the OK button                                                | PIN errors:2<br><ok></ok>      | Number of incorrectly entered PIN code attempts: 2. |
| 10  | Press the OK button                                                | PIN?                           | The device requests to enter PIN code.              |
| 11  | Enter your PIN                                                     | PIN? *****                     |                                                     |
| 12  | Press the OK button                                                | Wrong PIN<br><ok></ok>         | Message about the incorrectly entered PIN code.     |
| 13  | Press the OK button                                                | PIN errors:3<br><ok></ok>      | Number of incorrectly entered PIN code attempts: 3. |
| 14  | Press the OK button                                                | PIN?                           | The device requests to enter PIN code.              |
| 15  | Enter your PIN                                                     | PIN? ****                      |                                                     |
| 16  | Press the OK button                                                | Wrong PIN<br><ok></ok>         | Message about the incorrectly entered PIN code.     |
| 17  | Press the OK button                                                | Last try!<br><ok></ok>         | Warning about the last attempt of PIN code entry.   |
| 18  | Press the OK button                                                | PIN?                           | The device requests to enter PIN code.              |
| 19  | Enter your PIN                                                     | PIN? ****                      |                                                     |
| 20  | Press the OK button                                                | WRONG PIN<br><ok></ok>         | Message about the incorrectly entered PIN code.     |

| 21 | Press the OK button                                       | PIN locked!                                              | Your Digipass device has been locked.                                                                   |  |
|----|-----------------------------------------------------------|----------------------------------------------------------|----------------------------------------------------------------------------------------------------|--|
| 22 | Press the OK button                                       | Lock code:<br>XXXXXX                                     | You must send this code to your manager.                                                                |  |
| 23 | Press the OK button                                       | Unlock code?                                             | The device requests to enter the device<br>unlock code. You will receive the code from<br>your manager. |  |
| 24 | Enter the unlock code you have received from your manager | Unlock code?<br>XXXXXXXX                                 |                                                                                                    |  |
| 25 | Press the OK button                                       | Unlock Ok!<br><ok><br/>New Pin?</ok>                     | Device unlocked. The device requests a new PIN code.                                                    |  |
|    |                                                           | Unlock Failed!<br><ok><br/>Pin Locked<br/><ok></ok></ok> | Unlock code entered incorrectly. Press<br><ok>. Repeat your attempt.</ok>                               |  |
| 26 | Enter your PIN                                            | NEW PIN?****                                             |                                                                                                    |  |
| 27 | Device requests a repeated entry of the new password      | Confirm PIN                                              | The device requests to enter the new PIN code again.                                                    |  |
| 28 | Enter your new password once more                         | Confirm PIN<br>****                                      |                                                                                                    |  |
| 29 |                                                           | New PIN ok<br><ok></ok>                                  | New password successfully set.                                                                          |  |

If the unlock code has been entered incorrectly 3 times in a row, the device is locked for 30 minutes. The following display message appears: Time Penalty <OK>. After 30 minutes, the device requests the unlock code again.

#### PIN code change

| No. | Action                                                          | Display message                | Comment                                              |
|-----|-----------------------------------------------------------------|--------------------------------|------------------------------------------------------|
| 1   | Press the ON/OFF button                                         | Welcome to LPB<br>Digipass 310 | A ahort welcome message from the bank.<br>Menu.      |
|     |                                                                 | Menu<br>Login                  |                                                      |
| 2   | Press the " $\rightarrow$ " button twice or press button No. 3. | Menu<br>Change PIN             | "Change PIN" subsection of the menu.                 |
| 3   | Press the OK button                                             | PIN?                           | Digipass requests the existing PIN code.             |
| 4   | Enter your PIN code                                             | PIN?<br>****                   | Enter the existing Digipass device PIN code.         |
| 5   | Press OK                                                        | PIN OK <ok></ok>               | Correct Digipass code entered.                       |
| 6   | Press the OK button                                             | New Pin?                       | The device requests to enter the new PIN code.       |
| 7   | Enter your new PIN code                                         | New Pin? *****                 |                                                      |
|     |                                                                 | CONFIRM PIN                    | The device requests to enter the new PIN code again. |

| 8 | Enter your new PIN code once more | CONFIRM PIN<br>****       |                                                                                               |
|---|-----------------------------------|---------------------------|-----------------------------------------------------------------------------------------------|
| 9 |                                   | NEW PIN OK <ok></ok>      | PIN code changed successfully. Press OK.                                                      |
|   |                                   | PINs differ!<br><ok></ok> | The repeatedly entered PIN code differs from the previous one. Press OK, repeat action № 6-9. |

## Authorisation for Internet banking

| No. | Action                                                                         | Display message                | Comment                                                                                                    |  |
|-----|--------------------------------------------------------------------------------|--------------------------------|----------------------------------------------------------------------------------------------------|--|
| 1   | Press the ON/OFF button                                                        | Welcome to LPB<br>Digipass 310 | A short welcome message from the bank.<br>Menu.                                                                                                   |  |
|     |                                                                                | Menu<br>Login                  |                                                                                                    |  |
| 2   | Press the OK button                                                            | PIN?                           | Digipass requests PIN code.                                                                                                    |  |
| 3   | Enter PIN code                                                                 | PIN? *****                     |                                                                                                    |  |
| 4   | Press the OK button                                                            | PIN OK<br><ok></ok>            | Correct PIN code entered.                                                                                                    |  |
| 5   | Press the OK button, if you wish to increase the code generated by the device. | Code:<br>XXXXXX                | The device displays the generated code<br>which must be entered in the field<br>"Password or Digipass code" in the first<br>authorisation window. |  |

## Signature of document in Internet bank

| No. | Action                                                                                                    | Display message                | Comment                                      |  |
|-----|----------------------------------------------------------------------------------------------------|--------------------------------|----------------------------------------------|--|
| 1   | Press the ON/OFF button                                                                                                   | Welcome to LPB<br>Digipass 310 | A short welcome message from the bank. Menu. |  |
|     |                                                                                                    | Menu Login                     |                                              |  |
| 2   | Press " $\rightarrow$ " once and then press the OK button or button No. 2.                                                | PIN?                           | Digipass requests PIN code.                  |  |
| 3   | Enter your PIN code                                                                                                    | PIN? ****                      |                                              |  |
| 4   | Press the OK button                                                                                                    | PIN OK <ok></ok>               | Correct PIN code entered.                    |  |
| 5   | The device requests the code generated by<br>the Internet bank in the signature window;<br>it must be entered in Digipass | Code:                          |                                              |  |
| 6   | Enter data for code generation                                                                                            | Code: XXXXXX                   |                                              |  |
| 7   | Press the OK button                                                                                                    | Signature:<br>XXXXXXXX         | To increase the number of digits, press OK.  |  |

# Viewing and changing Digipass settings

| No. | Action                                                                                                    | Display message                | Comment                                                                |
|-----|----------------------------------------------------------------------------------------------------|--------------------------------|------------------------------------------------------------------------|
| 1   | Press the ON/OFF button                                                                                                    | Welcome to LPB<br>Digipass 310 | A short welcome message from the bank. Menu.                           |
|     |                                                                                                    | Menu<br>Login                  |                                                                        |
| 2   | Press the " $\rightarrow$ " button three times                                                                                                    | Menu<br>Settings               |                                                                        |
|     | or press button No. 4                                                                                                    | Setting<br>Battery level       |                                                                        |
| 3   | By using buttons "←" "→" you can switch<br>through the sections of submenu: Battery<br>level, Serial number, Date/Time,<br>Firmware ver., Contrast, Need help?<br>Press OK to view information. To return to<br>submenu, use the following buttons: "←"<br>"→", "OK", "BACK" | Setting<br>Battery level       | Contains information about<br>the battery level of Digipass<br>device. |
|     |                                                                                                    | Settings<br>Serial number      | Shows the number of Digipass device.                                   |
|     |                                                                                                    | Serial Number<br>XXXXXXXXXX    |                                                                        |
|     |                                                                                                    | Settings<br>Date/Time          | Shows the current date and time.                                       |
|     |                                                                                                    | Date/Time<br>XX-XX-XXXX XX: XX |                                                                        |
|     |                                                                                                    | Settings<br>Date/Time          |                                                                        |
|     |                                                                                                    | Settings<br>Firmware ver.      | Current firmware version of Digipass device.                           |
|     |                                                                                                    | Firmware ver.<br>XXXX. XX-XXXX |                                                                        |
|     |                                                                                                    | Settings<br>Firmware ver.      |                                                                        |
|     |                                                                                                    | Settings<br>Contrast           | Contrast of device.                                                    |
|     |                                                                                                    | Contrast<br>XX                 |                                                                        |
|     |                                                                                                    | Settings<br>Need help?         | Bank contact information                                               |
|     |                                                                                                    | www.lpb.lv<br>+317 6777 2999   |                                                                        |